# ¿NECESITAS PRESENTAR **UNA SOLICITUD O DOCUMENTO DE FORMA ELECTRÓNICA?**

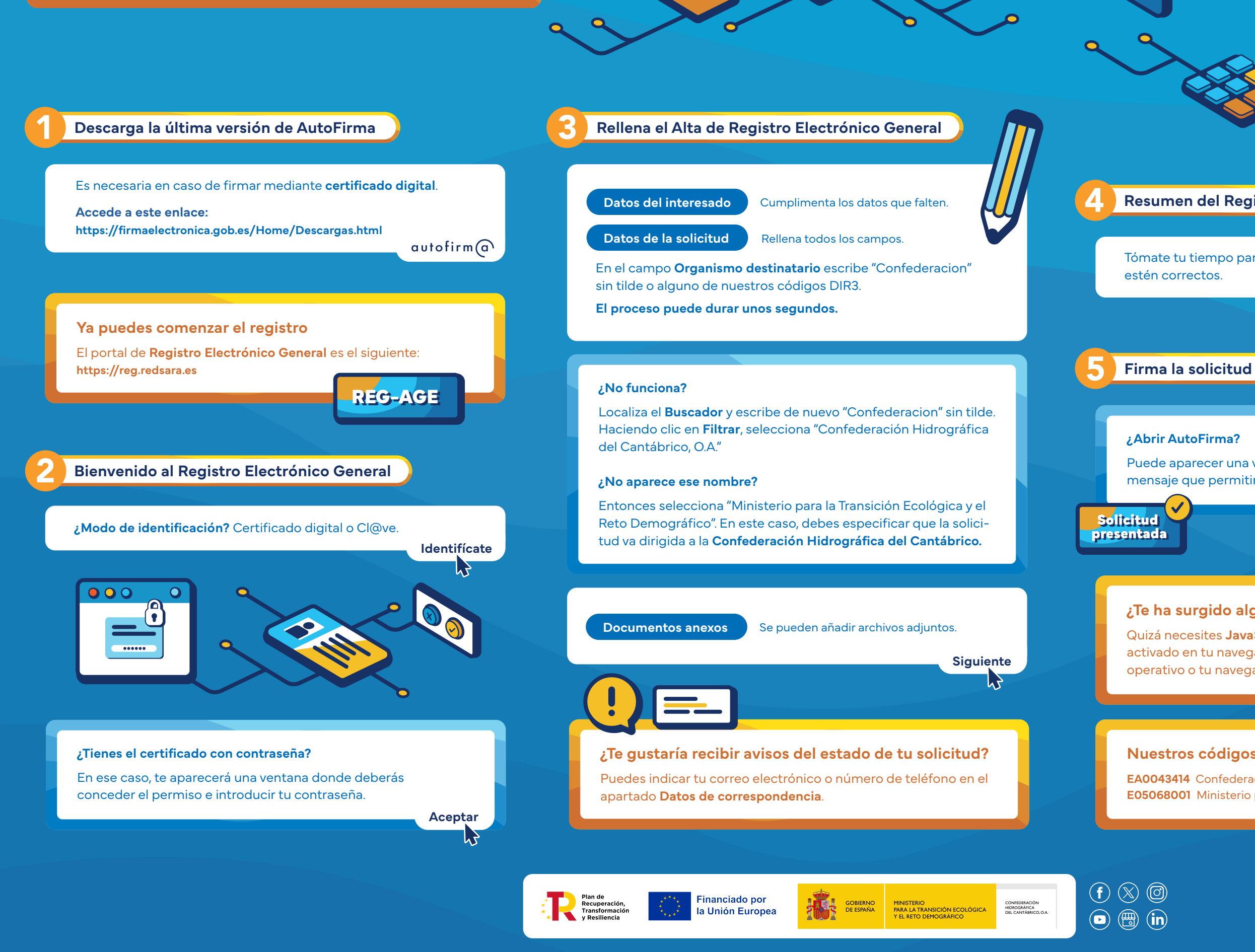

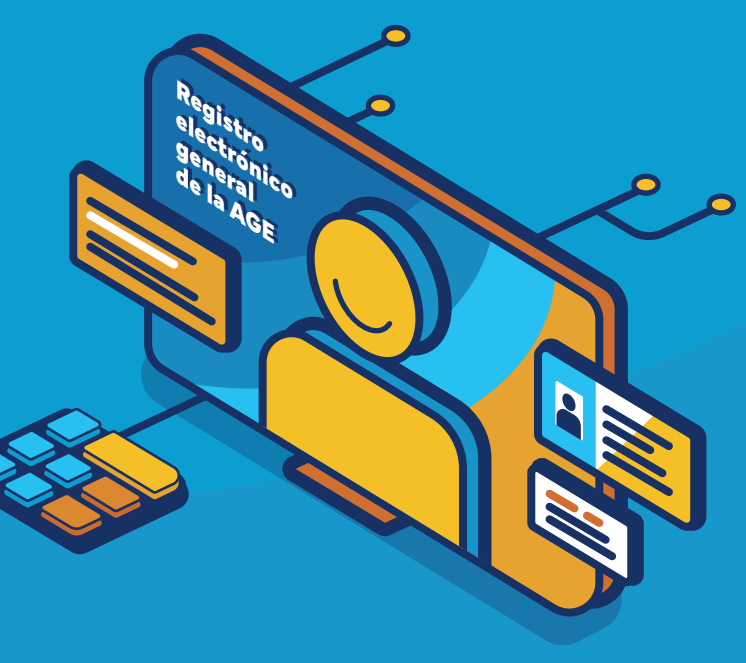

### Resumen del Registro Electrónico General

## Tómate tu tiempo para revisar que todos los datos

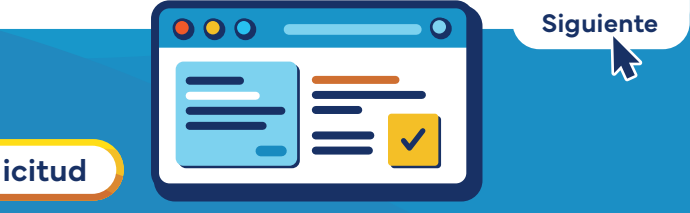

Abrir

REG-AGE

Puede aparecer una ventana en el navegador con este mensaje que permitirá que se ejecute la aplicación.

## ¿Te ha surgido algún problema?

Quizá necesites JavaScript en tu sistema operativo y que esté activado en tu navegador. También puede ocurrir que tu sistema operativo o tu navegador no estén actualizados.

## Nuestros códigos DIR3

EA0043414 Confederación Hidrográfica del Cantábrico **E05068001** Ministerio para la Transición Ecológica y el Reto Demográfico